## 7.14. How to issue PO document for vendor

OCLanguage allows user to generate PO documents automatically for all kind of tasks (Translation, Translator service (selection, literary editing, validation, layout, proofreading), DTP, Notary certification, Sworn translator, Other task).

To create a new Purchase order (PO) for vendor services, go through the following steps:

1. Open the project data in the main menu and click "Projects".

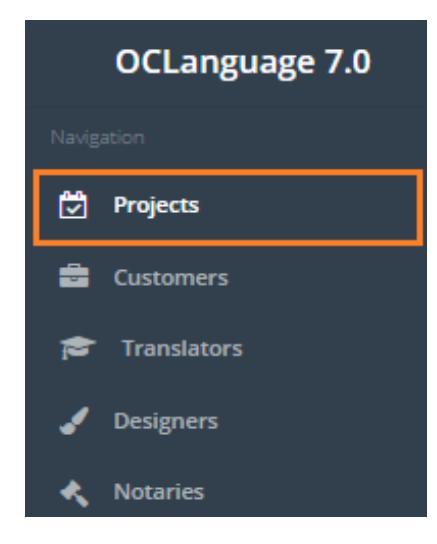

2. Click a particular project.

| Proj       | ects    |               |                       |                   |         |                   |            |         |        |
|------------|---------|---------------|-----------------------|-------------------|---------|-------------------|------------|---------|--------|
| Main > Pro | jects   |               |                       |                   |         |                   |            |         |        |
| Del        | ete Add | project       |                       |                   |         |                   |            |         |        |
|            |         |               |                       |                   |         |                   |            | <b></b> | Search |
|            | Project | Project name  | Deadline for Customer | Internal deadline | Туре    | Status            | Customer   | Mana    | ger    |
|            | 90-001  | Alpha project | 26.07.2017            |                   | Written | Awaiting confirma | Smith John | Karlis  |        |
|            |         |               |                       |                   |         |                   |            |         |        |

3. Click tab "Tasks" to open the Task window.

| Alpha<br>Main > Proje | a project | -                      |                       |            |
|-----------------------|-----------|------------------------|-----------------------|------------|
| Project               | Tasks 🚺   | Purchase orders (PO) 2 | Acts of Acceptances 1 | Invoices 0 |

4. Click "Add task".

| Alph<br>Main > Proj | a projec<br>jects > Project revie | t<br>w                   |                       |            |
|---------------------|-----------------------------------|--------------------------|-----------------------|------------|
| Project             | Tasks 1                           | Purchase orders (PO) (2) | Acts of Acceptances 🚺 | Invoices 0 |
| N                   | lew task                          |                          |                       |            |
|                     |                                   |                          |                       |            |

5. Fill in the task data. To issue PO for this task, check the box "Include task in PO". Click "Save".

| Include task in PO | ~ |  |  |  |  |  |  |   |     |    |            |     |         |         |     |       |
|--------------------|---|--|--|--|--|--|--|---|-----|----|------------|-----|---------|---------|-----|-------|
| Completed          |   |  |  |  |  |  |  |   |     |    |            |     |         |         |     |       |
|                    |   |  |  |  |  |  |  |   |     |    |            |     |         |         |     |       |
|                    |   |  |  |  |  |  |  |   |     |    |            |     |         |         |     |       |
|                    |   |  |  |  |  |  |  |   |     |    |            |     |         |         | Add | task  |
|                    |   |  |  |  |  |  |  | s | ave | ls | sue agreem | ent | lssue i | invoice | D   | elete |

In "Tasks" sheet you can view all data about the actual tasks.

| Alph        | a projec             | t                   |                       |            |                       |                  |        |
|-------------|----------------------|---------------------|-----------------------|------------|-----------------------|------------------|--------|
| Main > Proj | ects > Project revie | w                   |                       |            |                       |                  |        |
| Project     | Tasks 2              | Purchase orders (PO | Acts of Acceptances 1 | Invoices 1 |                       |                  |        |
|             |                      |                     |                       |            |                       |                  |        |
| Ν           | otary appro          | val                 |                       |            |                       | *                | ×      |
| Т           | ranslation ta        | isk                 |                       |            |                       | ~                | ×      |
|             |                      |                     |                       |            |                       | Ad               | d task |
|             |                      |                     |                       |            |                       |                  |        |
|             |                      |                     |                       |            | Save Issue agreeme    | nt Issue invoice | Delete |
| To crea     | ate PO, cl           | lick sheet "Pu      | rchase orders (PO)".  |            |                       |                  |        |
| Proj        | ect .                | Tasks 2             | Purchase orders (PC   |            | Acts of Acceptances 1 | Invoices         | 0      |

Click "Issue PO".

| Alp<br>Main⇒ F | ha projec<br>Projects > Project revie | t<br>*                 |                       |            |        |         |          |
|----------------|---------------------------------------|------------------------|-----------------------|------------|--------|---------|----------|
| Project        | Tasks 2                               | Purchase orders (PO) 0 | Acts of Acceptances 1 | Invoices 1 |        |         |          |
|                |                                       |                        |                       |            |        |         |          |
|                | # Issuan                              | ice date               | Task name             | Languages  | Vendor | Manager |          |
|                |                                       |                        |                       |            |        |         |          |
|                |                                       |                        |                       |            |        |         | Issue PO |
|                |                                       |                        |                       |            |        |         | Issue PO |

The system interface will be automatically reloaded and you will see a new PO generated.

| Alp      | ha proj            | ect               |             |                    |        |          |                        |      |                 |          |
|----------|--------------------|-------------------|-------------|--------------------|--------|----------|------------------------|------|-----------------|----------|
| Main ⇒ I | Projects > Project | eview             |             |                    |        |          |                        |      |                 |          |
|          |                    |                   |             |                    | 0      |          |                        |      |                 |          |
| Project  | t lasks            | Purchase orders ( | PO)         | Acts of Acceptance | s U    | Invoices | )                      |      |                 |          |
|          |                    |                   |             |                    |        |          |                        |      |                 |          |
|          | # 15               | uanco dato        | Task pape   |                    | Langua | 705      | Vender                 | Ma   | Dagor           |          |
|          | # 15               | suance date       | Task name   | 2                  | Langua | ges      | vendor                 | IVIa | nager           |          |
|          | 149 19             | .07.2017          | Translation | n task             | ENG->H | UN       | Fast translations Ltd. | Kar  | lis             | <b>b</b> |
|          |                    |                   |             |                    |        |          |                        |      |                 |          |
|          |                    |                   |             |                    |        |          |                        |      |                 | Issue PO |
|          |                    |                   |             |                    |        |          |                        |      |                 |          |
|          |                    |                   |             |                    |        |          |                        |      |                 |          |
|          |                    |                   |             |                    |        |          |                        |      | ament Issue inv | Delet    |

Click to open PO in .pdf format (Internet browser will open a new tab).

Click  $\widehat{
m Im}$  to delete PO (the system will permanently delete the PO document).

! Please note that POs for particular project can be seen in project data (under "Purchase orders (PO) sheet) or in Purchase Orders database (accessible in main menu "Documents" -> "Purchase orders (PO)). More information about PO database is provided in user manual "5.2. Purchase orders (PO)".

Below you can see that the vendor has received Purchase Order for this task.

| Инф | оормация о задании 🕞 🛛 🗠 🗠                                                                                                    |                           | <b>e</b> 2 |
|-----|----------------------------------------------------------------------------------------------------|---------------------------|------------|
| -   | sales@oclanguage.com<br>to me ▼                                                                                                    | 9:14 AM (0 minutes ago) 🕺 | * *        |
| ₹A  | Russian • > English • Translate message                                                                                                    | Turn off for:             | Russian ×  |
|     | Задание                                                                                                    |                           |            |
|     | LLC "OCL", 40002154241<br>Rīga, Brīvības 81                                                                                                    |                           |            |
|     | Исполнитель: Gatis Bambals<br>Дата заказа: 05.04.15 10:14<br>Номер заказа: № 65-003-01<br>С языка: ENG<br>На язык: UKR<br>Ссылка на переводимый файл: <u>http://demo.oclanguage.com/file.php?key=1edcad1b48c723d7b670</u><br>Срок сдачи: 28.02.2015 11:00:00<br>Отправить на адрес: <u>admin@admin.ua</u><br>Заказ отправил (a): Admin Admin<br>Заказ получил: Gatis Bambals | <u>580579f85c2d</u>       |            |

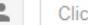

Click here to <u>Reply</u> or <u>Forward</u>